## Activer iSpring Suite 10 avec une clé de licence

Après avoir acheté iSpring Suite, vous recevrez un e-mail avec une clé de licence. Activez votre licence avec cette clé.

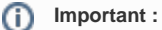

- L'activation avec une clé de licence n'est possible que si vous avez acheté iSpring Suite Basic.
- 1. Lancez iSpring Suite 10 et cliquez sur Activer avec ma clé de licence.

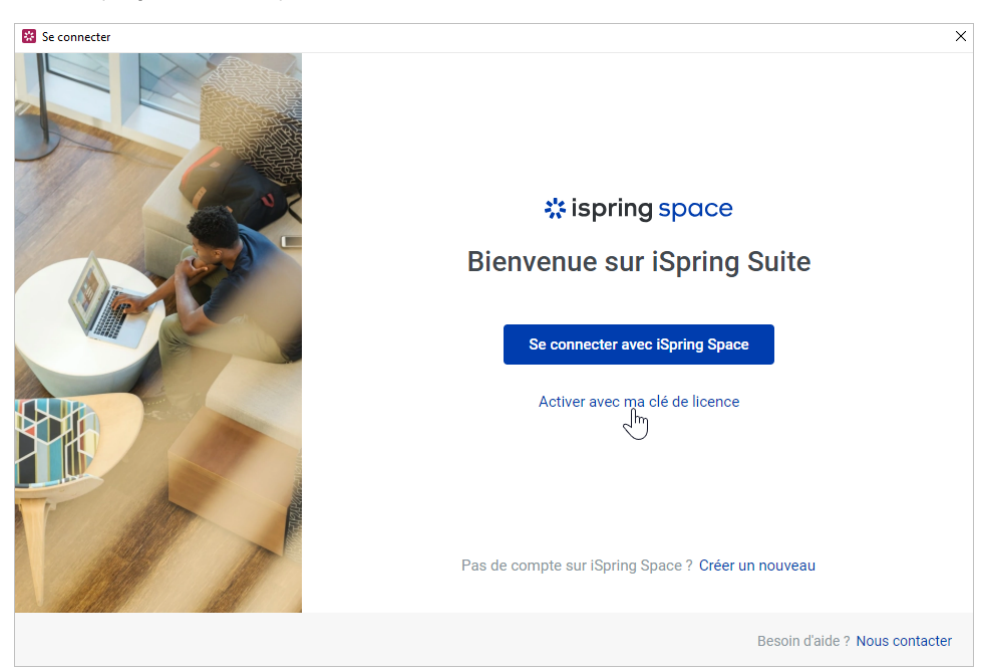

2. Insérez votre clé de licence et cliquez sur Suivant.

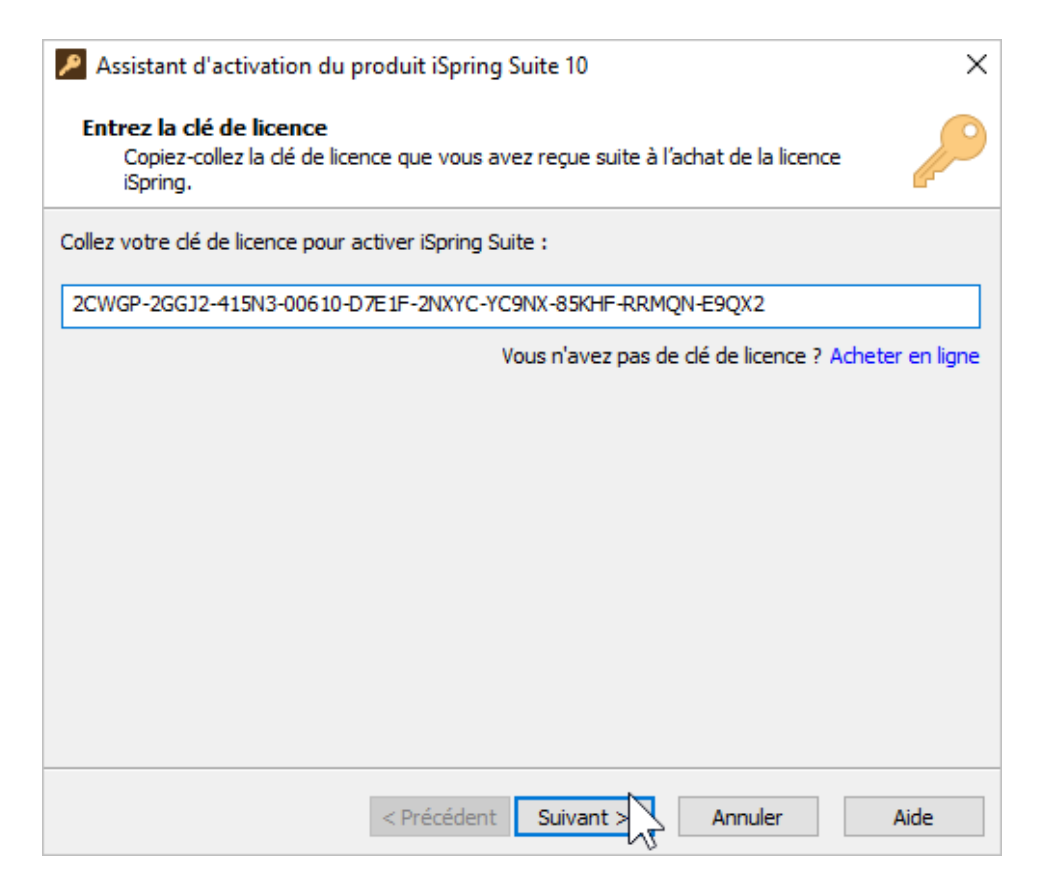

- 3. Entrez votre nom et le nom de votre société et sélectionnez l'une des méthodes suivantes pour activer votre licence :
  - Activation en ligne
  - Activation hors ligne

| Assistant d'activation du produit iSpring Suite 10                                                 |                               | ×      |
|----------------------------------------------------------------------------------------------------|-------------------------------|--------|
| Entrez les détails d'enregistrement<br>Ces informations seront affichées sur votre produit iSpring |                               | $\sim$ |
| Ce produit est enregistré à :                                                                      |                               |        |
| Nom :                                                                                              | Céleste Bazalgette            |        |
| Entreprise :                                                                                       | iSpring Solutions             |        |
|                                                                                                    |                               |        |
|                                                                                                    |                               |        |
|                                                                                                    |                               |        |
|                                                                                                    |                               |        |
|                                                                                                    |                               |        |
| Activer ma licence en ligne maintenant                                                             |                               |        |
|                                                                                                    | < Précédent Suivant > Annuler | Aide   |